# ntelcia

# Te ayudamos a acceder al Portal del Empleado de Intelcia

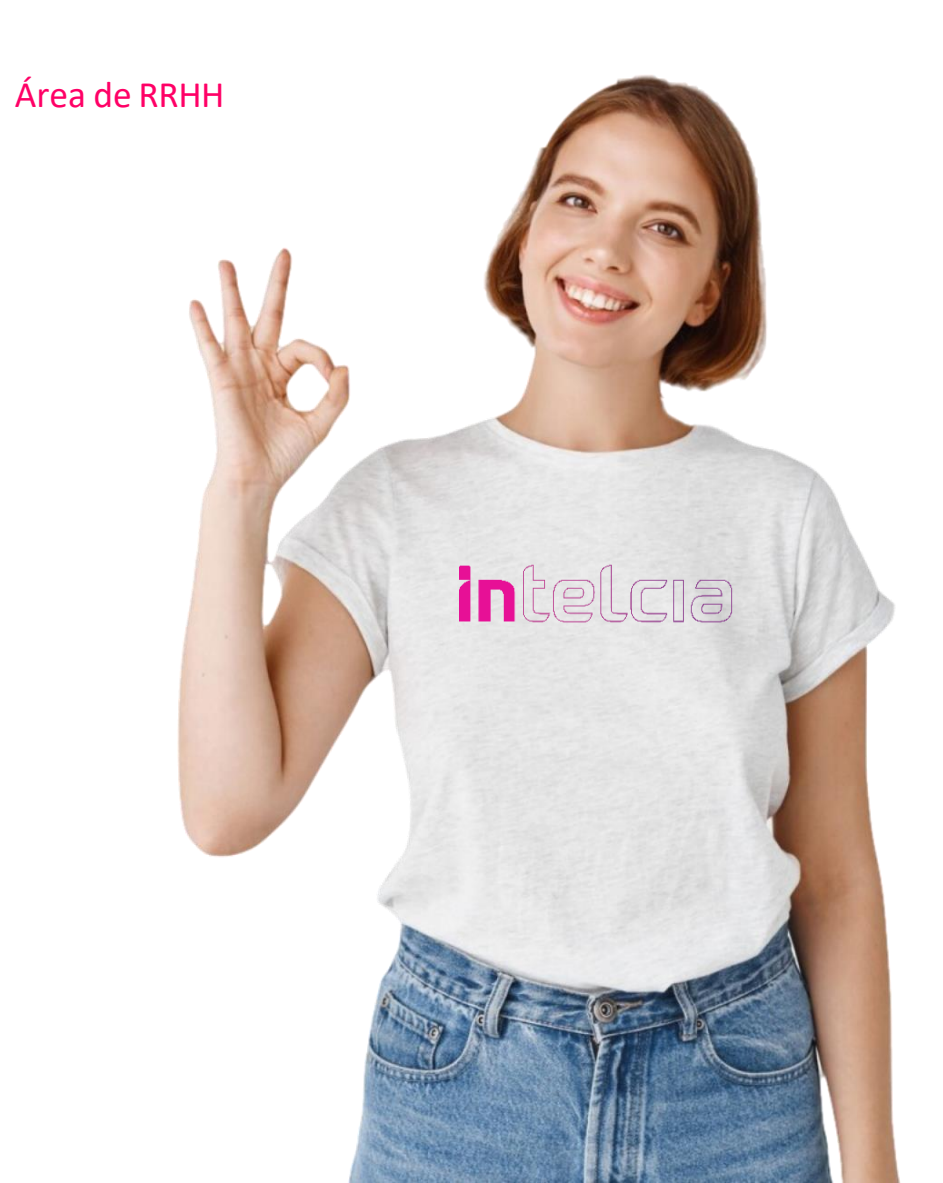

Queremos acompañarte en el acceso al Portal del Empleado. Pasos para consultar tu nómina digital.

#### 1. ACCESO:

1. Red Intelcia https://portalempleado:8100

#### **1.2 Desde fuera de Intelcia**

https://portalempleado.unisono.es/

| <u></u> |         |
|---------|---------|
|         |         |
| Español | Ŧ       |
|         | Español |

contraseña que recibiremos en carta cerrada y personalizada.

El usuario es nuestro número de empleado que aparece en todas las nóminas en la parte superior derecha.

La contraseña es individual y confidencial; se cambia la primera vez que se accede al Portal y posteriormente tantas veces como quieras.

#### 2. ACCESO A ÚLTIMOS RECIBOS.

Navega a través del menú.

- 1. Mis datos económicos.
- 2. Últimos recibos

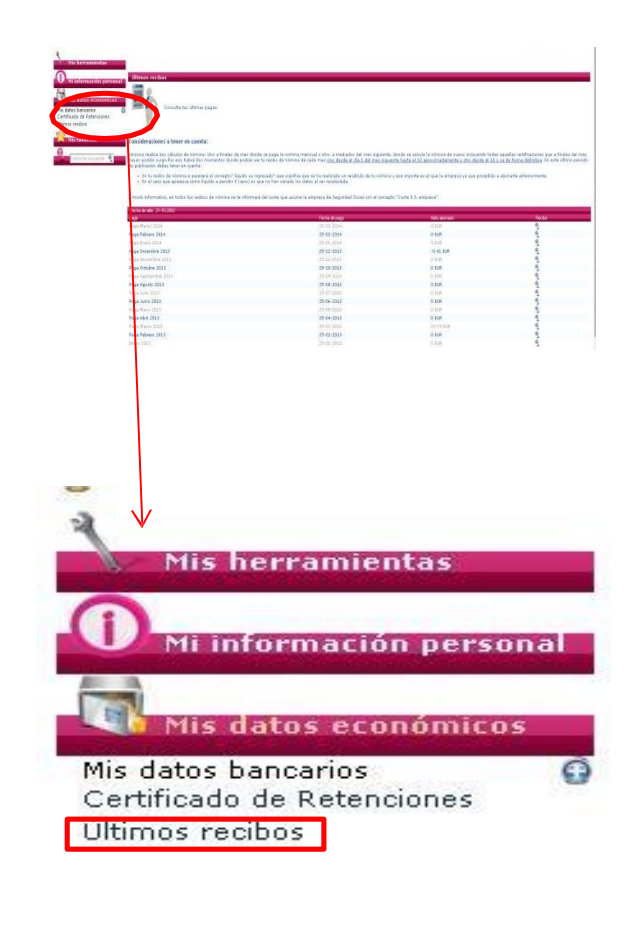

## 3. CONSULTA LA NÓMINA QUE QUIERAS.

### intelcia

Haremos click sobre la lupa correspondiente a la nómina que deseamos consultar.

Esta lupa está situada a la derecha de la imagen.

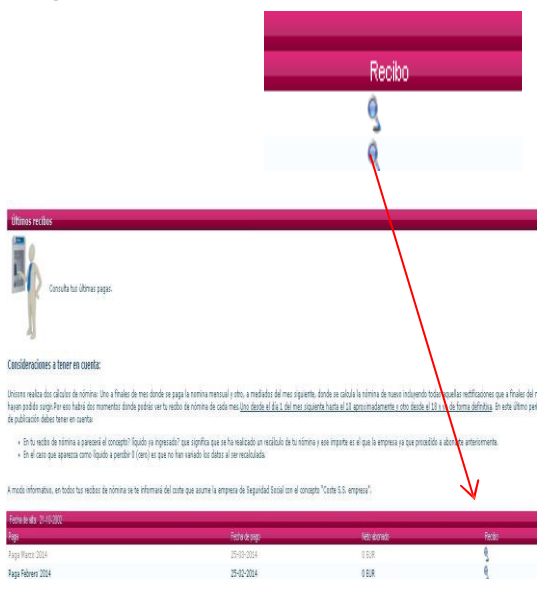

Le recordamos que es muy importante que una vez que accede al Portal del Empleado actualice su E-mail, ya que para poder recuperar la contraseña en caso de olvido/bloqueo se le enviará al correo electrónico que usted tenga informado.

#### 4. OTRAS FUNCIONALIDADES.

En la opción "Mi Información Personal" consulta y modifica dirección, teléfono, email, consulta datos de IRPF.

En la opción "Mis datos económicos" consulta e imprime certificado de retenciones, cuenta bancaria, entre otros.

En esta opción podrás acceder a tus contratos, prórrogas, modificaciones de jornada, etc. que hayas firmado digitalmente. Además podrás enviar a tu e- mail estos documentos.

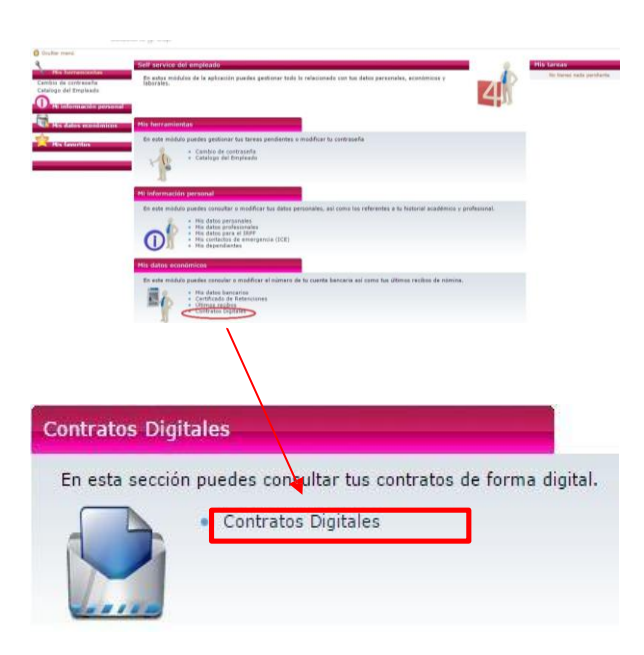

| Contrato         Certificado         Envio por co           Inorroga         di\temp\\_4207~idb36700m3315.att         Image: Contrato         Image: Contrato                                                                                                    | Contrato         Contrato           Prorroga         Prorroga           14-10-2015         g         di:temp\_4207~idb36700m3316.att         g         di:temp\_4206~idb36700m3315.att         g           26-05-2015         g         di:temp\_4212~idb36700m3321.att         g         di:temp\_4211~idb36700m3320.att         g                                                                                                    |
|----------------------------------------------------------------------------------------------------|----------------------------------------------------------------------------------------------------|
| Contrato     Certificado     Envio por co <sup>©</sup> d i\temp\\_4207~Idb36700m3316.att <sup>©</sup> <sup>©</sup> d:\temp\\_420e~Idb36700m3315.att <sup>©</sup> <sup>©</sup> | Contrato       Contrato         Prorroga       Contrato       Envico por co         4-10-2015       g       di\temp\\_4207~idb36700m3316.att       g       di\temp\\_4207~idb36700m3315.att       g         16-05-2015       g       di\temp\\_4212~idb36700m3321.att       g       di\temp\\_4211~idb36700m3320.att       g                                                                                                    |
| Contrato         Certificado         Envio por so                d:\temp\\_4207~\ldb36700m3316.att                                                                                                    | Echa Inicio Contrato         Contrato         Envio por co           4-10-2015         G         di\temp\\_4207~idb36700m3316.att         G           6-05-2015         G         di\temp\\_4212~idb36700m3321.att         G           6-05-2015         G         di\temp\\_4212~idb36700m3321.att         G                                                                                                    |
| Contrato         Certificado         Envo por co           g         d:\temp\\_4207~ldb36700m3316.att         g         g           g         d:\temp\\_4209~ldb36700m3316.att         g           g         d:\temp\\_4212~ldb36700m331.att         g           g         d:\temp\\_4212~ldb36700m3321.att         g                                                                                                    | decha inicio Contrato         Contrato         Certificado         Envo por ce           4-10-2015         \$\frac{2}{3}\$ d:\temp\_4207~/db36700m3316.att         \$\frac{2}{3}\$ d:\temp\_4206~/db36700m3315.att         \$\vee\$           6-05-2015         \$\frac{2}{3}\$ d:\temp\_4212~/db36700m3321.att         \$\frac{2}{3}\$ d:\temp\_4211~/db36700m3320.att         \$\vee\$                                                                                                    |
| Image: Second Second                                                                                                    | 6-05-2015     Image: Control of the control of the cont |
| g         d:\temp\\_4212~\ldb36700m3321.att         g         d:\temp\\_4211~\ldb36700m3320.att                                                                                                    | 6-05-2015 3 d:\temp\_4212~/idb36700m3321.att 3 d:\temp\_4211~/idb36700m3320.att                                                                                                    |
|                                                                                                    |                                                                                                    |
|                                                                                                    | -                                                                                                    |
|                                                                                                    |                                                                                                    |
|                                                                                                    |                                                                                                    |
|                                                                                                    |                                                                                                    |